Visual Basic 2010 Создание меню Работа с файлами и таблицами.

### СОЗДАНИЕ МЕНЮ

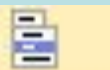

#### MenuStrip

| WindowsApplication1 - Microso                    | ft Visua      | l Studio     |                     |                 |                    |         |        |         |        |         |                        |                   | <u>- 8 ×</u>     |
|--------------------------------------------------|---------------|--------------|---------------------|-----------------|--------------------|---------|--------|---------|--------|---------|------------------------|-------------------|------------------|
| Файл Правка Вид Проект По                        | строения      | е Отладка    | Рабочая группа 🛛    | Данные Форма    | т Сервис Тест Окно | Справка |        |         |        |         |                        |                   |                  |
| i 🗿 🔌 📂 🖬 • 🖬 🕼 🔺 4                              |               |              | <b>9</b> • (° - 📮   | • 🖳 🕨 🗉         | 🔲 📲 🗊 🚰 Debug      | 🛃 🚰     |        | 🗟 🖾 🗸   |        |         |                        |                   |                  |
| Панель элементов 🛛 👻 🕂 🕽                         | × Form        | n1.vb* Fo    | rm1.vb [Конструкто] | p]* ×           |                    |         |        |         |        |         | Свойства               |                   | <del>-</del> 4 × |
| 🗄 Все формы Windows Forms                        |               |              |                     |                 |                    |         |        |         |        |         | Form1 System.Window    | s.Forms.Form      | •                |
| <ul> <li>Стандартные элементы управл.</li> </ul> |               | Form1        |                     |                 |                    |         |        |         |        |         |                        | 1                 |                  |
| Контейнеры                                       |               |              |                     |                 |                    |         |        |         |        |         |                        |                   |                  |
| Меню и панели инструментов                       |               |              |                     |                 |                    |         |        |         |        |         | AutoScrollMargin       | 0; 0              | -                |
| Указатель                                        |               |              |                     |                 |                    |         |        |         |        |         | AutoScrollMinSize      | 0; 0              |                  |
| ContextMenuStrip                                 |               |              |                     |                 |                    |         |        |         |        |         | AutoSize               | Faise             |                  |
| MenuStrip                                        |               |              |                     |                 |                    |         |        |         |        |         | AutoValidate           | EnablePreventEor  | cusCh            |
| StatusStrip                                      |               |              |                     |                 |                    |         |        |         |        |         | BackColor              | Control           |                  |
| ToolStrip                                        | Bencus        | 4000 us Micr | osoft Corporation   |                 |                    |         |        |         |        |         | BackgroundImage        | (отсутствуе       | ет)              |
| ToolStripContainer                               | .NET Co       | omponent     | osore corporation   |                 |                    |         |        |         |        |         | BackgroundImageLay     | Tile              |                  |
| Данные                                           | 070607        |              |                     |                 |                    |         |        |         |        |         | CancelButton           | (нет)             |                  |
| Компоненты                                       | сгруппи       | прованные по | функциональности.   | me i poi,       |                    |         |        |         |        |         | CausesValidation       | True              | _                |
| 🗈 Печать                                         |               |              |                     |                 |                    |         |        |         |        |         | ContextMenuStrip       | (нет)             |                  |
| 🗄 Диалоговые окна                                |               |              |                     |                 |                    |         |        |         |        |         | ControlBox             | True              |                  |
| Взаимодействие WPF                               |               |              |                     |                 |                    |         |        |         |        |         | Cursor                 | Default           | _                |
| 🗈 Отчеты                                         |               |              |                     |                 |                    |         |        |         | L      |         | Enabled                | True              |                  |
| Visual Basic PowerPacks                          |               |              |                     |                 |                    |         |        |         | ſ      |         | Enabled                | Microsoft Sans Se | rif: 8           |
| 🖬 Общие                                          |               |              |                     |                 |                    |         |        |         |        |         | ForeColor              | ControlText       | ,,               |
| R                                                |               |              |                     |                 |                    |         |        |         |        |         | FormBorderStyle        | Sizable           |                  |
| управления. Перетащите элемент                   |               |              |                     |                 |                    |         |        |         |        |         | HelpButton             | False             |                  |
| в эту область, чтобы добавить                    |               |              |                     |                 |                    |         |        |         |        |         | 🗄 Icon                 | 📃 (Значок)        |                  |
| его в панель элементов.                          |               |              |                     |                 |                    |         |        |         |        |         | ImeMode                | NoControl         |                  |
|                                                  |               |              |                     |                 |                    |         |        |         |        |         | IsMdiContainer         | False             | _                |
|                                                  |               |              |                     |                 |                    |         |        |         |        |         | KeyPreview             | False             | _                |
|                                                  |               |              |                     |                 |                    |         |        |         |        |         | Language               | (По умолчанию)    | _                |
|                                                  |               |              |                     |                 |                    |         |        |         |        |         | Localizable            | False             |                  |
|                                                  |               |              |                     |                 |                    |         |        |         |        |         | Locked                 | 0; 0<br>False     |                  |
|                                                  |               |              |                     |                 |                    |         |        |         |        |         | MainMenuStrip          | (HeT)             |                  |
|                                                  |               |              |                     |                 |                    |         |        |         |        |         | MaximizeBox            | True              |                  |
|                                                  |               |              |                     |                 |                    |         |        |         |        |         | ⊞ MaximumSize          | 0; 0              |                  |
|                                                  |               |              |                     |                 |                    |         |        |         |        |         | MinimizeBox            | True              |                  |
|                                                  |               |              |                     |                 |                    |         |        |         |        |         | ⊞ MinimumSize          | 0; 0              |                  |
|                                                  |               |              |                     |                 |                    |         |        |         |        |         | Opacity                | 100%              |                  |
|                                                  |               |              |                     |                 |                    |         |        |         |        |         | Padding                | 0; 0; 0; 0        | _                |
|                                                  |               |              |                     |                 |                    |         |        |         |        |         | RightToLeft            | No                |                  |
|                                                  | Sector Sector |              |                     |                 |                    |         |        |         |        |         | RightToLeftLayout      | False             |                  |
|                                                  | Спис          | ок ошибок    |                     |                 |                    |         |        |         |        | ₹ ₽ ×   | ShowInTaskhar          | True              | _                |
|                                                  | 0             | Ошибок: 0    | 🚹 Предупреждений    | ій: 0 📗 🚺 Сообі | щений: 0           |         |        |         |        |         | E Size                 | 712: 560          | _                |
|                                                  |               | Описание     |                     |                 |                    | Файл    | Строка | Столбец | Проект |         | SizeGripStyle          | Auto              |                  |
|                                                  |               |              |                     |                 |                    |         |        |         |        |         | StartPosition          | WindowsDefaultLo  | ocatic           |
|                                                  |               |              |                     |                 |                    |         |        |         |        |         | Tag                    |                   |                  |
|                                                  |               |              |                     |                 |                    |         |        |         |        |         | Text                   | Form1             |                  |
|                                                  |               |              |                     |                 |                    |         |        |         |        |         | TopMost                | False             | •                |
|                                                  |               |              |                     |                 |                    |         |        |         |        |         | Text                   |                   |                  |
|                                                  |               |              |                     |                 |                    |         |        |         |        |         | Текст, связанный с эле | ментом управлени  | ия.              |
|                                                  |               | Список ошибо | 🕻 📔 Результаты т    | еста            |                    |         |        |         |        |         |                        |                   |                  |
| Готово                                           |               |              |                     |                 |                    |         |        |         |        | 15.15   | -!*!7                  | 12 x 560          |                  |
|                                                  | . 1           |              |                     |                 |                    |         |        |         |        | 10 / 10 | ¥1!*                   |                   |                  |
| Пуск 😂 🚞 📑                                       | 6             | 1            |                     |                 |                    |         |        |         |        |         | EN 🛠 🤕 😼               | 6:36<br>77 11     | 2012             |

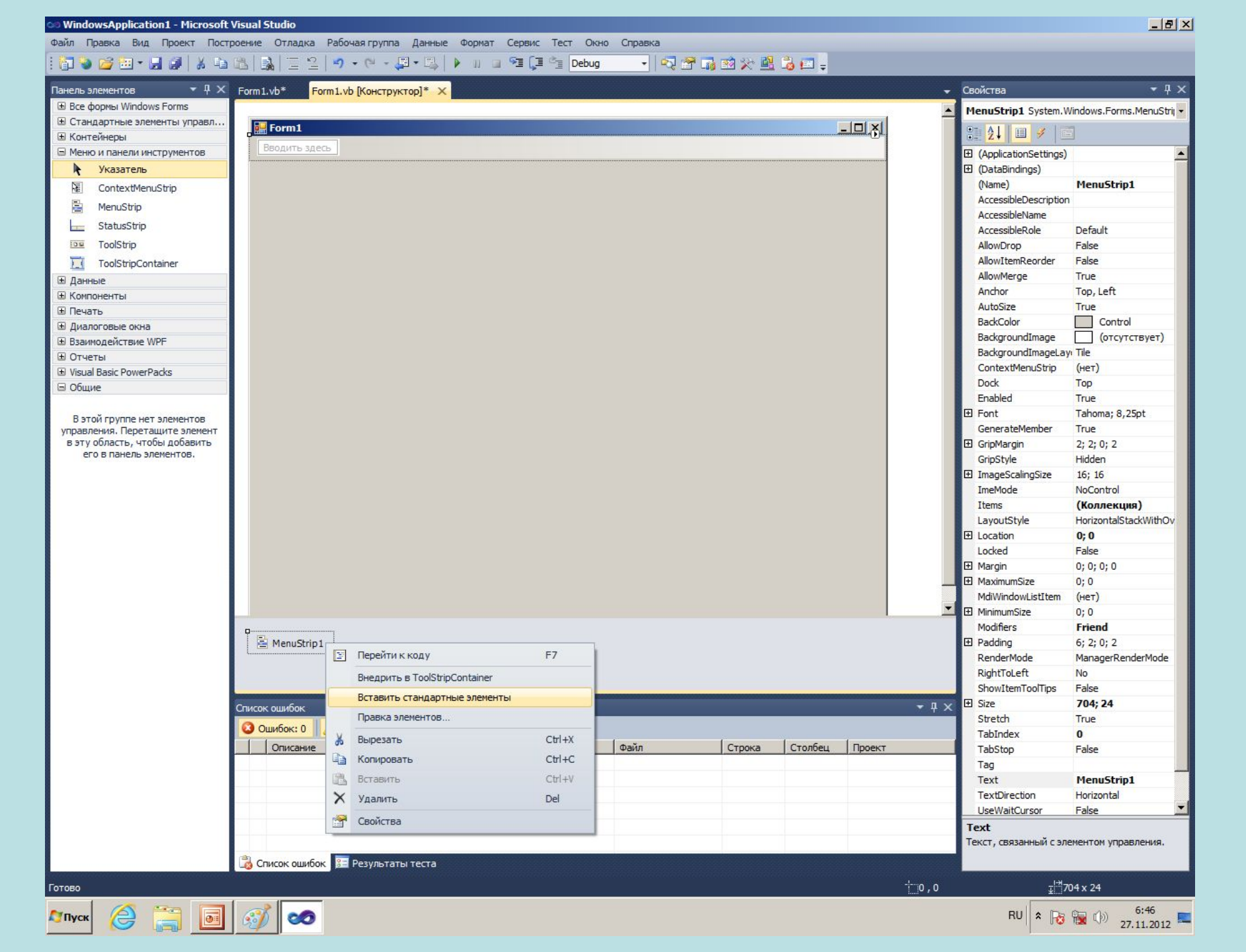

Файл Правка Вид Проект Построение Отладка Рабочая группа Данные Формат Сервис Тест Окно Справка

#### : 🗊 💊 😂 🕶 • 🚽 愛 | ※ 눱 🖄 | 三 일 | ヴ • ペ - 単 • 琴 | ▶ リ 💷 🧐 (耳 音 Debug 🔷 | 🖓 音 诵 惑 父 幽 👶 🖅 🖕

| Панель элементов 🔹 🖣 🗙         | Form1.vb*                                                                                                    | Form1.vb [Ko          | онструктор]* 🗙   |                |      |        |         |                                         |       | Свойства              | <b>-</b> ₽ ×               |
|--------------------------------|----------------------------------------------------------------------------------------------------|-----------------------|------------------|----------------|------|--------|---------|-----------------------------------------|-------|-----------------------|----------------------------|
| 🕒 Все формы Windows Forms      |                                                                                                    |                       |                  |                |      |        |         |                                         |       | ФайлToolStripMenuI    | tem System, Windows, F 🗸   |
| Стандартные элементы управл    | Forn                                                                                                    | n1                    |                  |                |      |        |         |                                         |       | D-ALL -               | 9                          |
| Контейнеры                     | ( daŭa                                                                                                    |                       | Capabila         | Program anon   |      |        |         |                                         |       |                       |                            |
| Меню и панели инструментов     | <u><u></u><u><u></u><u></u><u></u><u></u><u></u><u></u><u></u><u></u><u></u><u></u><u></u><u></u><u></u><u></u><u></u><u></u><u></u></u></u> |                       | рынс справка     |                |      |        |         |                                         |       |                       | <u> </u>                   |
| 🖡 Указатель                    |                                                                                                    | <u>С</u> оздать       | Ctrl+N           |                |      |        |         |                                         |       | (Name)                | ФайлToolStripMenu          |
| ContextMenuStrip               |                                                                                                    | <u>О</u> ткрыть       | Ctrl+O           |                |      |        |         |                                         |       | AccessibleDescription |                            |
| AnnuStrip                      |                                                                                                    | Cauran                | Chillin          |                |      |        |         |                                         |       | AccessibleName        |                            |
| StatusStrin                    |                                                                                                    | Сохранить             | Cuits            |                |      |        |         |                                         |       | AccessibleRole        | Default                    |
|                                | (                                                                                                    | Сохранить <u>к</u> ак |                  |                |      |        |         |                                         |       | Alignment             | Left                       |
| I oolStrip                     | <b>A</b> 1                                                                                                    | Печать                | Ctrl+P           |                |      |        |         |                                         |       | AutoSize              | True                       |
| ToolStripContainer             |                                                                                                    |                       | Carri            |                |      |        |         |                                         |       | AutoToollip           | False                      |
| 🗄 Данные                       |                                                                                                    | Предварительны        | й просмотр       |                |      |        |         |                                         |       | BackColor             | Control                    |
| 🗄 Компоненты                   | F                                                                                                    | Выхол                 |                  |                |      |        |         |                                         |       | Backgroundimage       | (отсутствует)              |
| Печать                         |                                                                                                    |                       |                  |                |      |        |         |                                         |       | BackgroundImageLay    | Teles                      |
| Диалоговые окна                |                                                                                                    | вводить здесь         |                  |                |      |        |         |                                         |       | Checked               | Faise                      |
| Взаимодействие WPF             | 100                                                                                                    |                       |                  |                |      |        |         |                                         |       | CheckOnClick          | Faise                      |
| 🗄 Отчеты                       |                                                                                                    |                       |                  |                |      |        |         |                                         |       | Diseles Chale         |                            |
| Visual Basic PowerPacks        |                                                                                                    |                       |                  |                |      |        |         |                                         |       | DisplayStyle          | ImageAndText               |
| 🗏 Общие                        |                                                                                                    |                       |                  |                |      |        |         |                                         |       | DoubleClickEnabled    | False                      |
|                                |                                                                                                    |                       |                  |                |      |        |         |                                         |       | DropDown              | (HeT)                      |
| В этой группе нет элементов    |                                                                                                    |                       |                  |                |      |        |         |                                         |       | DropDownItems         | (коллекция)                |
| управления. Перетащите элемент |                                                                                                    |                       |                  |                |      |        |         |                                         |       | Enabled               | Tabamar 0.25at             |
| его в панель элементов.        |                                                                                                    |                       |                  |                |      |        |         |                                         |       | E Font                | Tanoma; 8,25pt             |
|                                |                                                                                                    |                       |                  |                |      |        |         |                                         |       | ForeColor             | True                       |
|                                |                                                                                                    |                       |                  |                |      |        |         |                                         |       | Generatemender        |                            |
|                                |                                                                                                    |                       |                  |                |      |        |         |                                         |       | Image<br>Image Alien  | MiddleCenter               |
|                                |                                                                                                    |                       |                  |                |      |        |         |                                         |       | ImageAlign            | SizeTeFit                  |
|                                |                                                                                                    |                       |                  |                |      |        |         |                                         |       | ImageScaling          |                            |
|                                |                                                                                                    |                       |                  |                |      |        |         |                                         |       | Imagerransparentco    | 0.0.0.0                    |
|                                |                                                                                                    |                       |                  |                |      |        |         |                                         |       | MargaAction           | 0; 0; 0; 0<br>Apport       |
|                                |                                                                                                    |                       |                  |                |      |        |         |                                         |       | MergeAction           | Append                     |
|                                |                                                                                                    |                       |                  |                |      |        |         |                                         |       | Modifiers             | Friend                     |
|                                |                                                                                                    |                       |                  |                |      |        |         |                                         | -     | Overflow              | Never                      |
|                                |                                                                                                    |                       |                  |                |      |        |         |                                         |       |                       | 4. 0. 4. 0                 |
|                                | 🚍 Men                                                                                                    | uStrin 1              |                  |                |      |        |         |                                         |       | RightTol eft          | No                         |
|                                |                                                                                                    | luber p 1             |                  |                |      |        |         |                                         |       | RightToLeftAutoMirro  | Ealse                      |
|                                |                                                                                                    |                       |                  |                |      |        |         |                                         |       | ShortcutKeyDisplaySt  | 1                          |
|                                |                                                                                                    |                       |                  |                |      |        |         |                                         |       | ShortcutKeys          | None                       |
|                                | Conservation                                                                                                    | 6                     |                  |                |      |        |         | 000000000000000000000000000000000000000 | - I V | ShowShortcutKeys      | True                       |
|                                | Список ошис                                                                                                    | UUK                   |                  |                |      |        |         |                                         | · • • | E Size                | 45; 20                     |
|                                | 🕗 Ошибон                                                                                                    | к: 0 📗 🥼 Преду        | преждений: 0 🛛 🤇 | ) Сообщений: 0 |      |        | -       |                                         |       | Tag                   |                            |
|                                | Опи                                                                                                    | сание                 |                  |                | Файл | Строка | Столбец | Проект                                  | -     | Text                  | &Файл                      |
|                                |                                                                                                    |                       |                  |                |      |        |         |                                         |       | TextAlign             | MiddleCenter               |
|                                |                                                                                                    |                       |                  |                |      |        |         |                                         |       | TextDirection         | Horizontal                 |
|                                |                                                                                                    |                       |                  |                |      |        |         |                                         |       | TextImageRelation     | ImageBeforeText            |
|                                |                                                                                                    |                       |                  |                |      |        |         |                                         |       | ToolTipText           | -                          |
|                                |                                                                                                    |                       |                  |                |      |        |         |                                         |       | Text                  |                            |
|                                |                                                                                                    |                       |                  |                |      |        |         |                                         |       | Текст, отображаемый   | на элементе.               |
|                                | COMCON                                                                                                    | ошибок                |                  |                |      |        |         |                                         |       |                       |                            |
|                                | CHINCOK                                                                                                    | COMPOSITION PERS      | yabrarbi recra   |                |      |        |         |                                         |       |                       |                            |
| Готово                         |                                                                                                    |                       |                  |                |      |        |         |                                         | 6,2   | <u>∓</u> !≓4:         | 5 x 20                     |
| 🔊 Пуск 🙆 🚞 💽                   | <i>I</i>                                                                                                    | 00                    |                  |                |      |        |         |                                         |       | RU 客 💦                | 6:47<br>6:47<br>27.11.2012 |

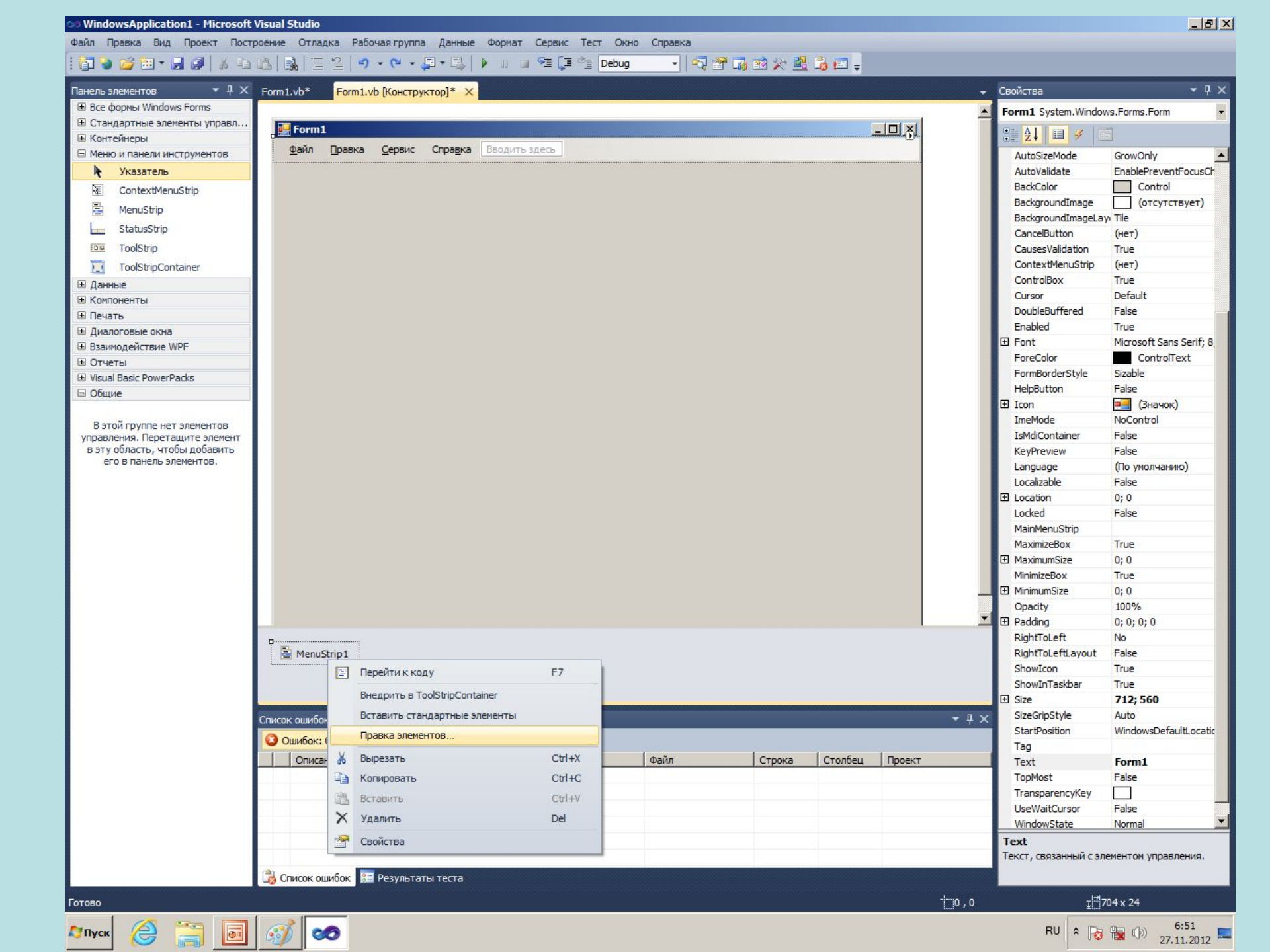

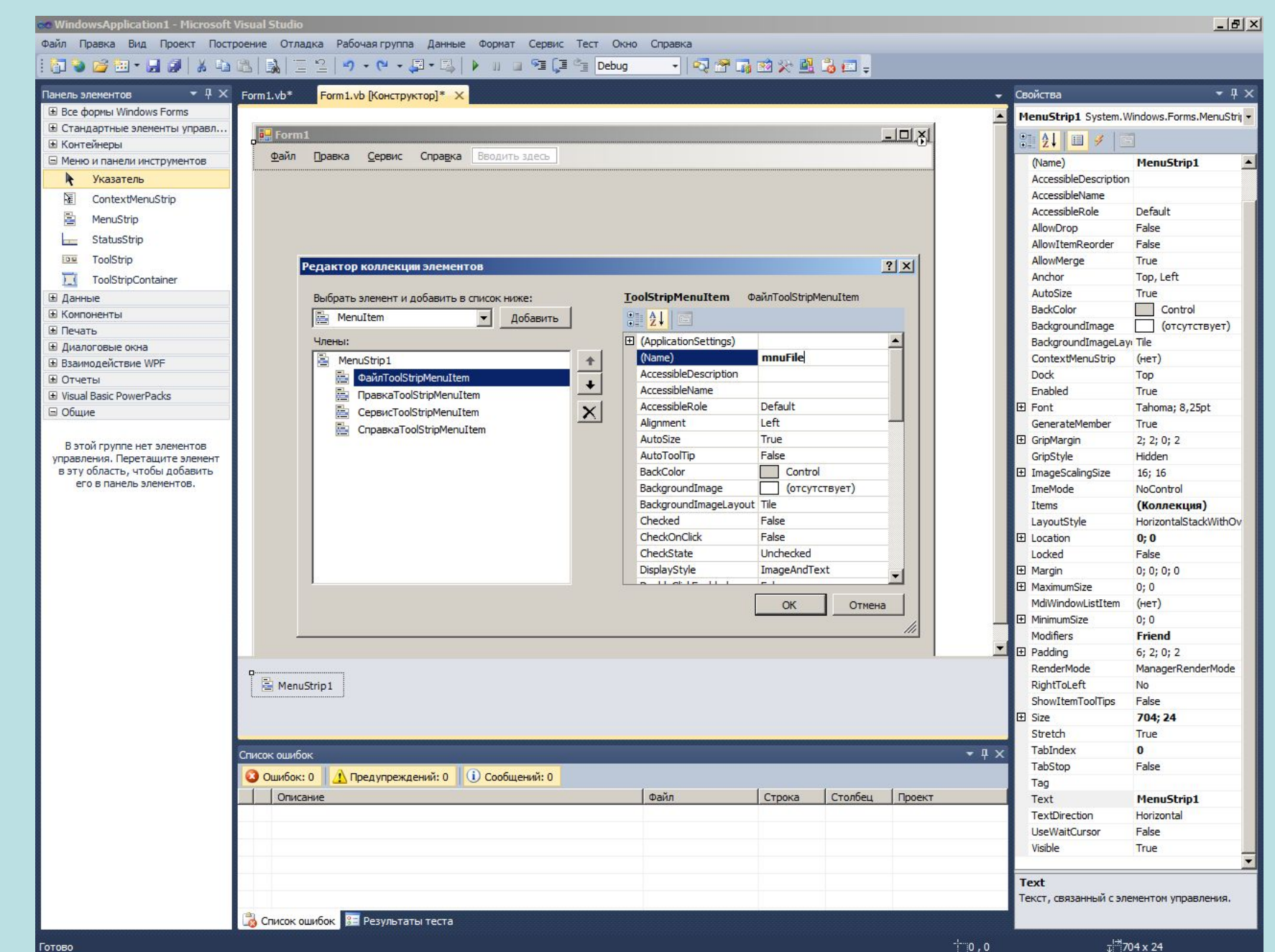

Готово

2 Пуск

🖺 🐻 🚳

⊤<sup>1→</sup>704 x 24 🔁 🐂 🕪

EN \$

6:53

27.11.2012

R.

돌

2

\*

Файл Правка Вид Проект Построение Отладка Рабочая группа Данные Формат Сервис Тест Окно Справка - 🗠 🖀 🖬 🖄 🗶 🚉 -- 🔚 💊 📂 - 🔜 🥥 👗 - 🖬 🚵 🗔 ≌ 🌒 • (🖻 - 📮 • 🖳 🕨 🗉 🖼 🖓 Debug → ↓ × Form1.vb\* - 4 × Панель элементов Form1.vb [Конструктор]\* 🗙 Свойства -🗄 Все формы Windows Forms MenuStrip1 System.Windows.Forms.MenuStrij -🗈 Стандартные элементы управл.. Form1 - **D** X n 21 🗉 🥖 🖾 Контейнеры Файл Вводить здесь Меню и панели инструментов (Name) MenuStrip1 AccessibleDescription Указатель AccessibleName ContextMenuStrip AccessibleRole Default MenuStrip AllowDrop False 100 StatusStrip AllowItemReorder False ToolStrip AllowMerge True Anchor Top, Left ToolStripContainer AutoSize True Данные Редактор коллекции элементов ? × Control BackColor Компоненты BackgroundImage (отсутствует) Печать ToolStripMenuItem mnuFile Выбрать элемент и добавить в список ниже: BackgroundImageLay: Tile Диалоговые окна MenuItem -Добавить ContextMenuStrip (нет) 🗄 Взаимодействие WPF Dock Тор Э Отчеты TextImageRelation ImageBeforeText \* Члены: Enabled True Visual Basic PowerPacks 🗉 Данные AnnuStrip1 + E Font Tahoma; 8,25pt □ Общие 🚊 mnuFile GenerateMember + True DropDown (нет) E GripMargin 2: 2: 0: 2 В этой группе нет элементов X DropDownItems (Коллекция) .... GripStyle Hidden управления. Перетащите элемент Tag в эту область, чтобы добавить 16; 16 🗉 Макет его в панель элементов. ImeMode NoControl Alignment Left Items (Коллекция) 1 Margin 0:0:0:0 HorizontalStackWithOv LayoutStyle MergeAction Append Location 0:0 -1 MergeIndex Locked False Overflow Never Margin 0; 0; 0; 0 Padding 4; 0; 4; 0 0;0 Size 45; 20 MdiWindowListItem (нет) 🗆 Поведение MinimumSize 0;0 Modifiers Friend OK Отмена 6; 2; 0; 2 ManagerRenderMode RenderMode 🛓 MenuStrip1 RightToLeft No ShowItemToolTips False E Size 704: 24 Stretch True TabIndex 0 - 4 X Список ошибок TabStop False Ошибок: 0 / Предупреждений: 0 () Сообщений: 0 Tag Описание Файл Строка Столбец Проект MenuStrip1 Text TextDirection Horizontal False UseWaitCursor Visible True Text Текст, связанный с элементом управления. 🚴 Список ошибок 🔚 Результаты теста 

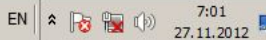

-

2

00

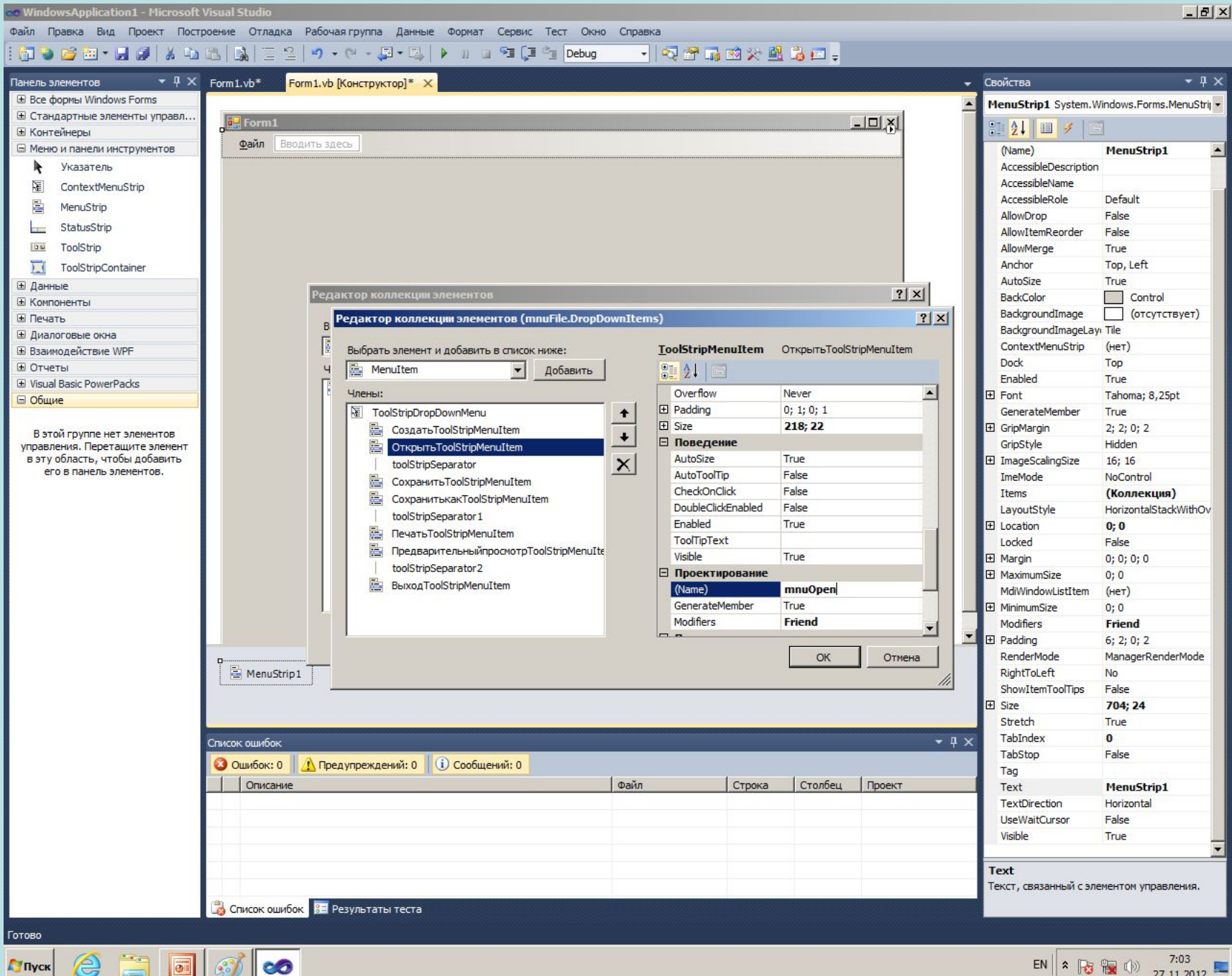

EN 客 🍡 🕩 27.11.2012

: [1] 🕲 🎯 🖽 🗸 🚛 🕼 | 🔉 - 도 🏝 | 🕵 | 프 일 | 이 - 언 - 💭 - 트웨 | 🕨 💷 🖓 🗐 📜 Debug 💿 - | 🖓 🖀 📭 👳

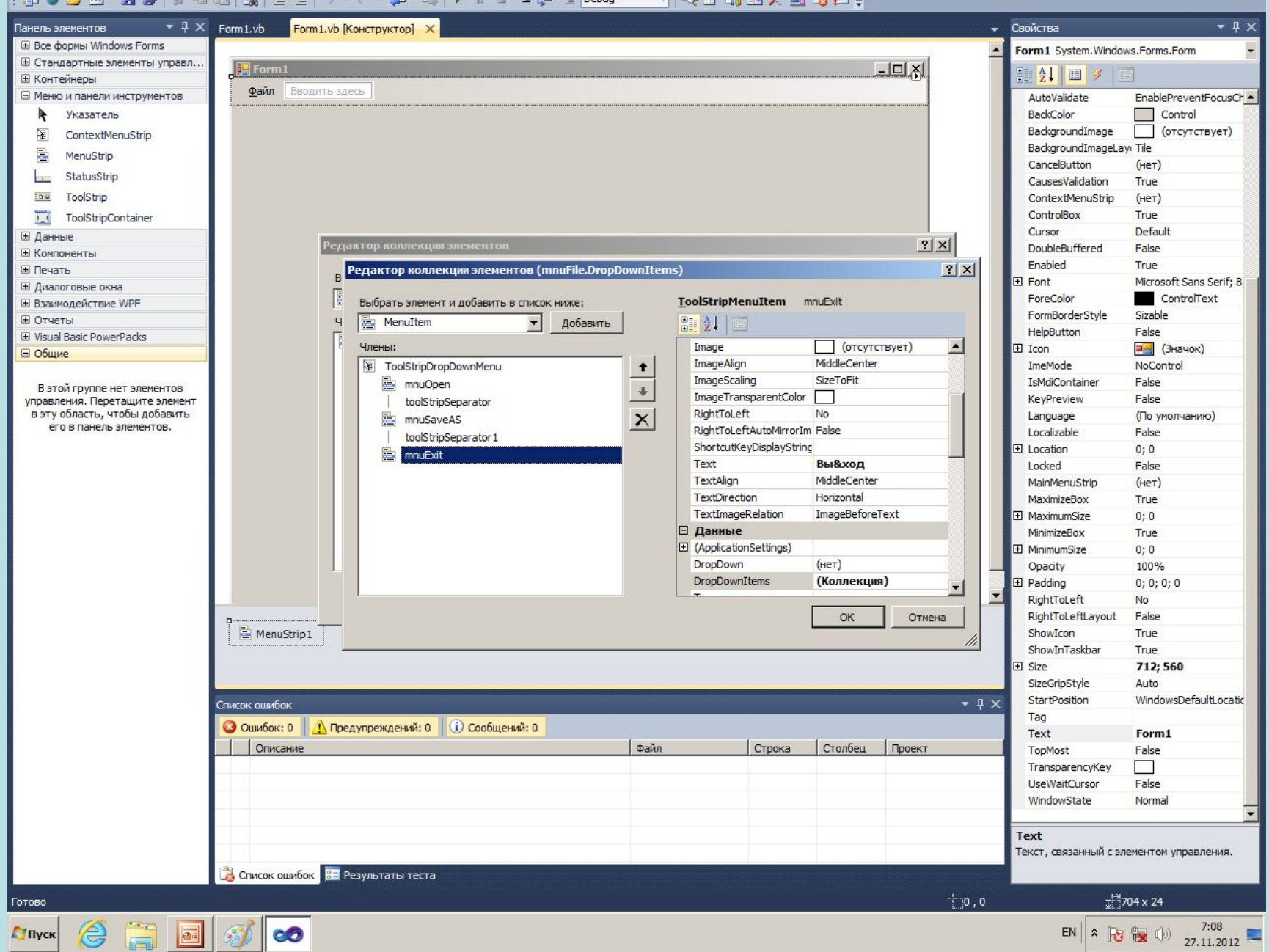

| For  | m1             |   | _ |  |  |
|------|----------------|---|---|--|--|
| Файл | л              | _ |   |  |  |
| 3    | Открыть Ctrl+O |   |   |  |  |
|      | Сохранить как  |   |   |  |  |
|      | Выход          | - |   |  |  |
|      |                | - |   |  |  |
|      |                |   |   |  |  |
|      |                |   |   |  |  |
|      |                |   |   |  |  |
|      |                |   |   |  |  |
|      |                |   |   |  |  |
|      |                |   |   |  |  |
|      |                |   |   |  |  |
|      |                |   |   |  |  |
|      |                |   |   |  |  |
|      |                |   |   |  |  |
|      |                |   |   |  |  |
|      |                |   |   |  |  |
|      |                |   |   |  |  |
|      |                |   |   |  |  |
|      |                |   |   |  |  |
|      |                |   |   |  |  |
|      |                |   |   |  |  |
|      |                |   |   |  |  |
|      |                |   |   |  |  |

| Form1.vb 🗙 Form1.vb [Конструктор]       |                                                                    | <b>.</b> |
|-----------------------------------------|--------------------------------------------------------------------|----------|
| o <sup>⊘</sup> mnuExit                  | + 🗲 Click                                                          | •        |
| ⊡ Public Class Form1                    |                                                                    | ‡<br>_   |
| Private Sub mnuExit_C<br>End<br>End Sub | .ick(sender As Object, e As System.EventArgs) Handles mnuExit.Clic | :k       |
| End Class                               |                                                                    |          |
|                                         |                                                                    |          |
|                                         |                                                                    |          |
|                                         |                                                                    |          |
|                                         |                                                                    |          |
|                                         |                                                                    |          |
|                                         |                                                                    |          |
|                                         |                                                                    |          |
|                                         |                                                                    |          |
|                                         |                                                                    |          |
|                                         |                                                                    |          |
|                                         |                                                                    |          |
|                                         |                                                                    |          |

| Form1                  | -D× |
|------------------------|-----|
| Сохранить как<br>Выход |     |
| Сменить цвет           |     |
|                        |     |
|                        |     |

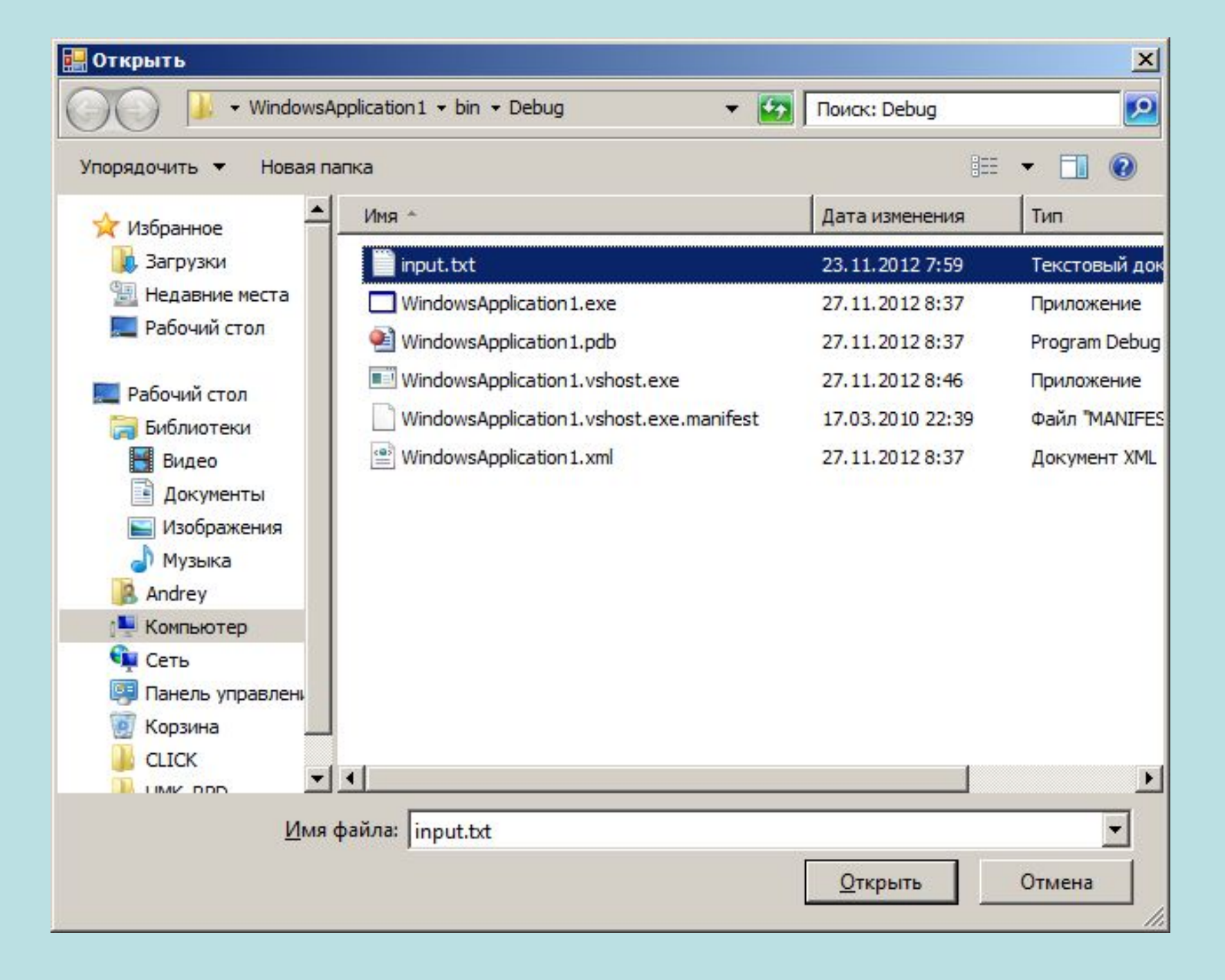

| 🔜 Form1      |                                                                    |  |
|--------------|--------------------------------------------------------------------|--|
| <u>Ф</u> айл |                                                                    |  |
|              | 5<br>1 2 3 4 5<br>6 7 8 9 0<br>1 2 3 5 9<br>4 2 8 9 1<br>3 5 7 9 0 |  |
| Сменить цвет |                                                                    |  |

|   | 1 | 2 | 3 | 4 | 5 |  |
|---|---|---|---|---|---|--|
| • | 1 | 2 | 3 | 4 | 5 |  |
|   | 6 | 7 | 8 | 9 | 0 |  |
|   | 1 | 2 | 3 | 5 | 9 |  |
|   | 4 | 2 | 8 | 9 | 1 |  |
|   | 3 | 5 | 7 | 9 | 0 |  |
| * |   |   |   |   |   |  |

| orm1                                                                                                    |                                    |                                          |                                                |                                 |                         |
|----------------------------------------------------------------------------------------------------|------------------------------------|------------------------------------------|------------------------------------------------|---------------------------------|-------------------------|
| йл                                                                                                    |                                    |                                          |                                                |                                 |                         |
|                                                                                                    |                                    |                                          | 5<br>12345<br>67890<br>12359<br>42891<br>35790 |                                 | Цвет<br>Основные цвета: |
|                                                                                                    | Сменить ц                          | вет                                      |                                                |                                 |                         |
|                                                                                                    | Сменить ц                          | вет                                      | 3                                              | 4                               |                         |
| <b>_</b>                                                                                                    | Сменить ц<br>1<br>1                | вет<br>2<br>2                            | 3                                              | 4                               | Дополнительные цвета:   |
| •                                                                                                    | Сменить ц<br>1<br>6                | вет<br>2<br>2<br>7                       | 3<br>3<br>3<br>8                               | 4                               | Дополнительные цвета:   |
| •                                                                                                    | Сменить ц 1 1 6 1                  | вет 2<br>2<br>7<br>2                     | 3<br>3<br>3<br>8<br>3<br>3                     | 4<br>4<br>9<br>5                | Дополнительные цвета:   |
| ►<br>►                                                                                                    | Сменить ц 1 1 6 1 4                | вет 2<br>2<br>7<br>2<br>2<br>2<br>2<br>2 | 3<br>3<br>8<br>3<br>3<br>8<br>3<br>8           | 4<br>4<br>9<br>5<br>9           |                         |
| Image: Second second second | Сменить ц<br>1<br>6<br>1<br>4<br>3 | вет 2<br>2<br>7<br>2<br>2<br>2<br>5      | 3<br>3<br>3<br>8<br>3<br>3<br>8<br>3<br>8<br>7 | 4<br>4<br>9<br>5<br>9<br>9<br>9 | Дополнительные цвета:   |

| 🔜 Form1              |  |
|----------------------|--|
| Файл                 |  |
| 🚰 Открыть Ctrl+O     |  |
| Сохранить как 12345  |  |
| Выход 67890<br>12359 |  |
| 42891<br>35790       |  |
|                      |  |
|                      |  |
|                      |  |
| Сменить цвет         |  |

| 1  | 2  | 3 | 4 | 5 |  |
|----|----|---|---|---|--|
| 1  | 2  | 3 | 4 | 5 |  |
| 6  | 15 | 8 | 9 | 0 |  |
| 1  | 2  | 3 | 5 | 9 |  |
| 4  | 2  | 8 | 9 | 1 |  |
| 3  | 27 | 7 | 9 | 0 |  |
| ▶* |    |   |   |   |  |

| Windows4                                               | pplication 1 👻 bin 👻 Debug 🔍 👻 🌠          | Поиск: Debug     | 2                        |
|--------------------------------------------------------|-------------------------------------------|------------------|--------------------------|
| /порядочить 🔻 Новая п                                  | апка                                      |                  | HH • 🔞                   |
| 🔶 Избранное                                            | Имя *                                     | Дата изменения   | Тип                      |
| 🚺 Загрузки                                             | input.txt                                 | 23.11.2012 7:59  | Текстовый до             |
| 🗐 Недавние места                                       | WindowsApplication 1.exe                  | 27.11.2012 8:37  | Приложение               |
| 📃 Рабочий стол                                         | WindowsApplication 1.pdb                  | 27.11.2012 8:37  | Program Debug            |
| Рабоций стол                                           | WindowsApplication 1. vshost.exe          | 27.11.2012 8:46  | Приложение               |
| Библиотеки                                             | WindowsApplication 1. vshost.exe.manifest | 17.03.2010 22:39 | Файл <sup>*</sup> MANIFE |
| Видео<br>Документы<br>Мизображения<br>Музыка<br>Аndrey | WindowsApplication 1.xml                  | 27.11.2012 8:37  | Документ XML             |
| 🖳 Компьютер                                            |                                           |                  |                          |
| 👊 Сеть<br>🗐 Панель управлен 🗸                          | 4                                         |                  | •                        |
| Имя файла: outpu                                       | t.txt                                     |                  | -                        |
| тип файла:                                             |                                           |                  | •                        |
|                                                        |                                           | Сохранить        | 0                        |

| іл |             |                                      |                                       |   |   |         |       |
|----|-------------|--------------------------------------|---------------------------------------|---|---|---------|-------|
|    |             | 5<br>123<br>678<br>123<br>428<br>357 | 4 5<br>9 0<br>8 5 9<br>8 9 1<br>7 9 0 |   |   |         |       |
|    | Сменить цве | T                                    |                                       |   |   |         |       |
|    | 1           | 2                                    | 3                                     | 4 | 5 |         |       |
|    | 1           | 2                                    | 3                                     | 4 | 5 |         |       |
|    | 6           | 15                                   | 8                                     | 9 | 0 |         |       |
|    | 1           | 2                                    | 3                                     | 5 | 9 |         |       |
|    | 4           | 2                                    | 8                                     | 9 | 1 |         |       |
|    | 3           | 27                                   | 7                                     | 9 | 0 |         |       |
| *  |             |                                      |                                       |   |   |         |       |
|    |             |                                      |                                       |   |   | output  | t.txt |
|    |             |                                      |                                       |   |   | Файл Пр | авка  |
|    |             |                                      |                                       |   |   | 5       | 1 5   |

| output.txt — Блокнот                                      |        |     |                 | _ 🗆 × |
|-----------------------------------------------------------|--------|-----|-----------------|-------|
| файл Правка                                               | Формат | Вид | <u>С</u> правка |       |
| 2 3 4 5<br>5 15 8 9 0<br>2 3 5 9<br>2 8 9 1<br>3 27 7 9 0 |        |     |                 | 4     |
|                                                           |        |     |                 |       |

## Программный код

#### Public Class Form1

Dim n As Integer

## Private Sub mnuExit\_Click(sender As Object, e As System.EventArgs) Handles mnuExit.Click

End

End Sub

## Private Sub mnuOpen\_Click(sender As Object, e As System.EventArgs) Handles mnuOpen.Click

Dim filename1 As String Dim file1 As Object Dim stroka As String, i As Integer, a(,) As Single, dlin As Integer, k As Integer Dim stroka2 As String, simv As String, stroka3 As String Dim dt As New DataTable OpenFileDialog1.ShowDialog() filename1 = OpenFileDialog1.FileName file1 = New System.IO.StreamReader(filename1) stroka = file1.ReadLine() ListBox1.Items.Add(stroka) n = CInt(stroka) ReDim a(0 To n - 1, 0 To n - 1)

```
For i = 0 To n - 1
    stroka3 = ""
    stroka = file1.ReadLine()
    dlin = Len(stroka)
    k = 0
    stroka2 = ""
    For j = 1 To dlin
      simv = Mid(stroka, j, 1)
      If simv <> " " Then
         stroka2 = stroka2 + simv
       Else
         a(i, k) = CSng(stroka2)
         stroka2 = ""
         stroka3 = stroka3 + CStr(a(i, k)) + " "
         k = k + 1
       End If
    Next j
    a(i, k) = CSng(stroka2)
    stroka3 = stroka3 + CStr(a(i, k)) + ""
    ListBox1.Items.Add(stroka3)
Next i
```

```
DataGridView1.DataSource = dt

For j = 1 To n

dt.Columns.Add(New DataColumn(CStr(j), GetType(String)))

Next j

For i = 0 To n - 1

dt.Rows.Add(New String() {a(i, 0), a(i, 1), a(i, 2), a(i, 3), a(i, 4)})

Next i

file1.Close()

End Sub
```

# Private Sub Button1\_Click(sender As System.Object, e As System.EventArgs) Handles Button1.Click

ColorDialog1.ShowDialog() Button1.BackColor = ColorDialog1.Color End Sub

#### Private Sub mnuSaveAS\_Click(sender As Object, e As System.EventArgs) Handles mnuSaveAS.Click

Dim a(n, n) As Single, i As Integer, j As Integer, filename1 As String, stroka As String

```
Dim file1 As Object
Dim dt As New DataTable
SaveFileDialog1.ShowDialog()
```

```
filename1 = SaveFileDialog1.FileName
```

```
file1 = New System.IO.StreamWriter(filename1)
```

```
file1.WriteLine(CStr(n))
```

```
dt = DataGridView1.DataSource
```

```
For i = 0 To n - 1
```

```
stroka = ""
```

```
For j = 0 To n - 1
```

```
a(i, j) = dt.Rows.Item(i).Item(j)
```

```
stroka = stroka + CStr(a(i, j)) + " "
```

```
Next j
```

```
file1.WriteLine(stroka)
```

```
Next i
```

```
file1.Close()
```

```
End Sub
```

```
End Class
```